## General Directions on How to Submit Attendance in Cornerstone:

To find your session in <u>Cornerstone</u>:

- 1. First, log in to Cornerstone.
- 2. Top right, you'll find the Navigation Menu Symbol:

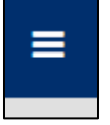

3. Click on it and it will expand to various Menu options:

| Home                   | ~     |
|------------------------|-------|
| Welcome                |       |
| Communities            | >     |
| Learning               | >     |
| Reports                | >     |
| ILT                    | >     |
| Admin                  | >     |
| Systemwide Information | ×     |
| New? Start Here!       | edbac |

4. Go to ILT and View Your Sessions:

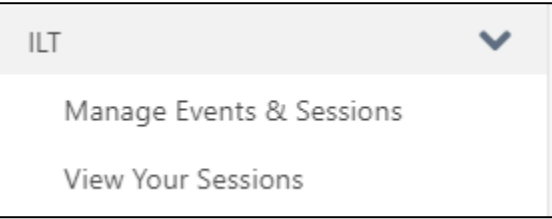

- 5. Go to the date of your event and click on the event.
- 6. Your event information will pop up.

7. On the bottom right, there is a blue box, you should see View Roster. Click View Roster:

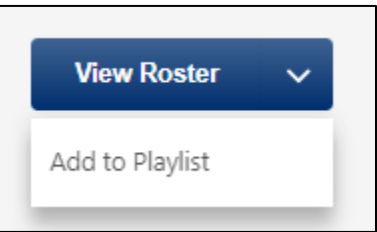

8. You will want to check your roster and see who has already registered. For anyone who has not registered/on the roster, you'll want to add them. To add users, click on Add Users:

| Schedule | $\vee$    |
|----------|-----------|
| Users    | Add Users |
|          |           |

9. You would type in their name (You don't need to type their full name. You can type like the first couple of letters. Once their name appears, you'll click ADD.

| -      |        |            |
|--------|--------|------------|
| -xam   | n      | <u>e</u> . |
| LVQLLL | $\sim$ | 0.         |

| User      |                                                                                                    |                          |                   |                        |
|-----------|----------------------------------------------------------------------------------------------------|--------------------------|-------------------|------------------------|
| Name      | Identifier                                                                                                    | ID                       | User Name         | Manager                |
| Hua, Tuan | Academic Affairs (Primary Division)<br>Professional Dev Specialist (Primary<br>Position)<br>Professional Development (Primary<br>Department)<br>El Camino College (Primary Location)<br>Crystle Martin (Manager) | 0450726@elcami<br>no.edu | thua@elcamino.edu | Martin, Add<br>Crystle |

## If there is a N/A, it means they person is already listed on the roster.

| User      |                                                                                                    |                          |                       |                    |
|-----------|----------------------------------------------------------------------------------------------------|--------------------------|-----------------------|--------------------|
| Name      | Identifier                                                                                                    | ID                       | User Name             | Manager            |
| Hua, Tuan | Academic Affairs (Primary<br>Division)<br>Professional Dev Specialist<br>(Primary Position)<br>Professional Development<br>(Primary Department)<br>El Camino College (Primary<br>Location)<br>Crystle Martin (Manager) | 0450726@elca<br>mino.edu | thua@elcamino.ed<br>u | Martin,<br>Crystle |

10. Once everyone has been added, you'll click DONE.

|       | Showing 1-3 of 3 |
|-------|------------------|
| Close | e Done           |

11. You'll then see Add Pending Users to Roster. You can uncheck Send Emails. But otherwise, click the Add Pending Users to Roster:

| Add Pending Users to | o Roster Send emails |
|----------------------|----------------------|
| Status               |                      |
| Pending              | Remove               |

12. Once all the names have been added, you'll then go to the top and you'll see Attendance/Scoring. Click on that.

| Session Roster |                        |  |  |
|----------------|------------------------|--|--|
| Roster         | Attendance and Scoring |  |  |

13. Once you click Attendance/Scoring. Take a look at your roster. You'll then check off everyone who attended your event:

| Users     |                      |            | Check/Uncheck All 🛛 🕁 🛛 | Download Roster Cho | No file chosen     | � Upload Roster |
|-----------|----------------------|------------|-------------------------|---------------------|--------------------|-----------------|
| ‡≡ Name   | û≡ User ID           | Attendance | Score                   | Pass                | Session Completion |                 |
| Hua, Tuan | 0450726@elcamino.edu | 1          | 0                       |                     | 8/26/2024 Edit     | :               |
|           |                      |            |                         |                     |                    | (1 Result)      |
| Comments  |                      |            |                         |                     |                    |                 |
|           |                      |            |                         |                     | Back Save          | Submit Roster   |

Once you've check off everyone who attended, you'll then click on SUBMIT ROSTER on the bottom right.

14. And that should be it.

If you have any questions, please feel free to contact us at prodev@elcamino.edu.